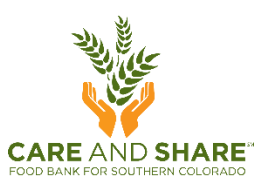

## **MANAGE USERS: Agency Admins**

1. Login & select Admin Settings from the menu in the top left corner.

| Duplicate Management       | Today's Activi                          | ties                                    |                                          |                                          |
|----------------------------|-----------------------------------------|-----------------------------------------|------------------------------------------|------------------------------------------|
| Reports                    | Total Households<br>Served (duplicated) | New Households<br>Served (unduplicated) | Total Individuals<br>Served (duplicated) | New Individuals<br>Served (unduplicated) |
| Quality Control Report     | 3                                       | 2                                       | 7                                        | 4                                        |
| TEFAP Compliance<br>Report | households                              | households                              | individuals                              | individuals                              |
| TEFAP Denial Report        | Age groups served                       |                                         | # of Individuals (duplicate              | ad)                                      |
| Data Export                | Children (0-17 yrs.)                    |                                         | 2                                        |                                          |
| Admin Settings             | Adults (18-59 yrs.)                     |                                         | 5                                        |                                          |
|                            | e (ee                                   |                                         | ^                                        |                                          |

2. Select Users from the blue menu bar at the top of your screen.

|                                     | Admin Sett | tings           |        |
|-------------------------------------|------------|-----------------|--------|
| Service Area Geographies            | Users      | Event Schedules | Events |
| Please select an option from the me | nu above.  |                 |        |

3. Select one of the existing users to make changes, or select Create New User to add a new user and login.

|                         | Admi                 | in Settings   |                   |            |
|-------------------------|----------------------|---------------|-------------------|------------|
| ervice Area Geographies | Users                | Ev            | ent Schedules     | Event      |
| All Users               | sk job Title         | Expor         | t to excel Create | e New User |
| Angel, Castiel          | Flunkie              | Agency User   | No                | Active     |
| Demon, Ruby             | Volunteer            | Intake User   | No                | Active     |
| Winchester, Dean        | Agency Administrator | Agency Admin  | No                | Active     |
| Winchester, Sam         | Agency Administrator | Agency Viewer | No                | Active     |

4. Make any necessary changes.

| Jser Info                                                                                   |                                                               |                                                 |
|---------------------------------------------------------------------------------------------|---------------------------------------------------------------|-------------------------------------------------|
| First Name                                                                                  | *Last Name                                                    |                                                 |
| Sam                                                                                         | Winchester                                                    |                                                 |
| Job Title                                                                                   | Phone #                                                       |                                                 |
| Agency Administrator                                                                        | 719-111-2222                                                  |                                                 |
| sam@baby.org<br>'assword                                                                    | Confirm Password                                              | No email address                                |
| sam@baby.org<br>?assword                                                                    | Confirm Password                                              | No email address                                |
| sam@baby.org<br>Password                                                                    | Confirm Password                                              | No email address                                |
| sam@baby.org<br>Password<br>Organization<br>Supernatural                                    | Confirm Password  Confirm Password  *User Type  Agency Viewer | No email address                                |
| sam@baby.org<br>Password<br>Organization<br>Supernatural                                    | Confirm Password Confirm Password User Type Agency Viewer     | No email address         ?         Shared login |
| sam@baby.org<br>Password<br>Organization<br>Supernatural<br>Please seject the status of the | Confirm Password Confirm Password User Type Agency Viewer     | No email address         ⑦         Shared login |

5. To change the password, simply enter the new password into the blank Password field, and then re-enter it in the Confirm Password field.

NOTE: You will never be able to see an existing password, only reset it to something new. Passwords must be between 8 and 30 characters and contain at least one of each of the following characters: lowercase, uppercase and number.

- 6. Users cannot be deleted, but you can set them to **Inactive** by clicking the radio button in the last row, or you can simply overwrite this user with someone else's name and information.
- 7. When you have finished making changes, click the orange **Save** button at the bottom of the screen.